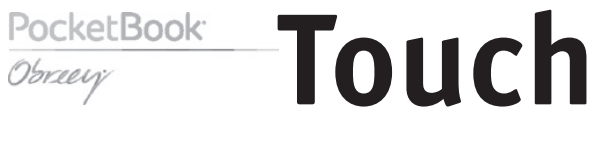

# Uživatelská příručka

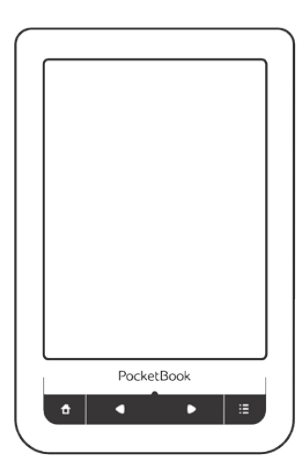

## <u>Obsah</u>

| BEZPEČNOSTNÍ OPATŘENÍ4                                                                                     |                                  |  |
|----------------------------------------------------------------------------------------------------|----------------------------------|--|
| VZHLED A OVLÁDÁNÍ                                                                                          | 10                               |  |
| Pohled zepředu                                                                                             | 10                               |  |
| Pohled z boku                                                                                              | 11                               |  |
| TECHNICKÉ VLASTNOSTI                                                                                       | 12                               |  |
|                                                                                                    |                                  |  |
| ZAČÍNÁME                                                                                                   | 13                               |  |
| ZAČÍNÁME<br>Nabití baterie                                                                                 | <b>13</b><br>13                  |  |
| ZAČÍNÁME<br>Nabití baterie<br>Řízení spotřeby                                                              | <b>13</b><br>13<br>14            |  |
| ZAČÍNÁME<br>Nabití baterie<br>Řízení spotřeby<br>Ukládání souborů                                          | <b>13</b><br>13<br>14<br>16      |  |
| ZAČÍNÁME<br>Nabití baterie<br>Řízení spotřeby<br>Ukládání souborů<br>Tahy ovládání                         | 13<br>13<br>14<br>16<br>17       |  |
| ZAČÍNÁME<br>Nabití baterie<br>Řízení spotřeby<br>Ukládání souborů<br>Tahy ovládání<br>Operace s klávesnicí | 13<br>13<br>14<br>16<br>17<br>19 |  |

| 0 | b: | sa | h |
|---|----|----|---|
|   |    |    |   |

| HLAVNÍ NABÍDKA      | 24 |
|---------------------|----|
| Nedávné události    | 25 |
| Knihovna            | 26 |
| Oblíbené            | 30 |
| Poznámky            | 30 |
| Slovník             | 31 |
| Aplikace            | 31 |
| Hudba               | 34 |
| Stavový řádek       | 34 |
| Seznam úloh         | 35 |
| Instalace rozšíření | 37 |
| ČTENÍ KNIH          |    |
| Otáčení stránek     | 39 |
| Obsah               | 39 |
| Otevřít stránku     | 40 |
| Záložky             | 41 |
| Další odkazy        | 41 |
| Hledat              | 42 |
|                     |    |

| Měřítko zobrazení                            | 42        |
|----------------------------------------------|-----------|
| Slovník                                      | 44        |
| Poznámky                                     | 45        |
| Přetočení obrázku                            | 47        |
| Zavření knihy                                | 47        |
| NASTAVENÍ                                    | 48        |
| AKTUALIZACE FIRMWARU                         | 53        |
| ODSTRANĚNÍ POTÍŽÍ                            | 58        |
| ZÁKAZNICKÁ PODPORA                           | 62        |
| PROHLÁŠENÍ O SHODĚ S MEZINÁRODN<br>STANDARDY | ÍМІ<br>63 |

## <u>Bezpečnostní opatření</u>

Dříve, než začnete pracovat se zařízením, přečtěte si prosím obzvlášť pečlivě tento oddíl. Následující rady Vám pomohou zajistit Vaši bezpečnost a prodloužit životnost zařízení.

Podmínky skladování, přepravy a použití

Rozmezí pracovních teplot zařízení je od 0°C do 40°C, proto je nevystavujte příliš nízkým nebo vysokým teplotám. Nikdy nenechávejte kabely u zdrojů tepla, mohlo by to vést k poškození izolace, a následně vyvolat riziko požáru nebo zásahu elektrickým proudem.

Snažte se vyhýbat následujícím vlivům:

- přímé sluneční záření
- zdroje otevřeného ohně či kouře

• tekutiny nebo vlhkost

• silná elektromagnetická pole, elektrostatické náboje a zdroje UV záření

 nadměrný mechanický tlak na displej, konektory a klávesy zařízení.

Nenechávejte zařízení dlouhodobě ve špatně větraných prostorách, například v uzavřeném automobilu.

Neházejte se zařízením a nesnažte se je ohnout. Chraňte displej před předměty, které jej mohou poškrábat nebo jinak poškodit. Pro ochranu se doporučuje zařízení uchovávat a přenášet v pouzdru.

Uchovávejte zařízení mimo dosah dětí.

### Obsluha

Nesnažte se zařízení rozebrat nebo upravovat.

Nepoužívejte zařízení, jestliže má poškozenou baterii, nabíječku (poškozený plášť, kabel nebo kontakt) či SD kartu. Při poškození baterie (praskliny v plášti, únik elektrolytu, deformace), je potřeba ji vyměnit v servisním středisku. Používání podomácku vyrobených nebo modifikovaných baterií může vést k nevratnému poškození zařízení.

K čištění pláště či displeje nepoužívejte organická ani anorganická rozpouštědla, například benzol. K odstranění prachu používejte měkkou tkaninu, k očištění odolných znečištění použijte několik kapek destilované vody. Výskyt pěti či méně vadných pixelů na displeji je přípustnou normou a není záruční vadou displeje.

Po skončení doby životnosti se prosím obraťte na nejbližší autorizované servisní středisko k provedení diagnostiky ohledně bezpečnosti dalšího používání.

Podrobné informace týkající se servisní obsluhy ve Vašem regionu lze nalézt na oficiálních stránkách PocketBook International: <u>www.pocketbook-int.</u> <u>com/support/</u>.

### **RF** safety

Zařízení je přijímačem a vysílačem záření ve vysokofrekvenčním pásmu a může vyvolat rušení rádiového signálu nebo jiných elektrických zařízení. Při používání osobních zdravotnických pomůcek (např., kardiostimulátor a akustické protézy) se poraďte s lékařem nebo výrobcem ohledně bezpečnosti používání zařízení.

Nepoužívejte bezdrátové připojení v místech, kde je to zakázáno, například na palubě letadla či v nemocnici, kde by mohlo být narušeno fungování palubní elektroniky či zdravotnického vybavení.

### Likvidace

Nesprávná likvidace tohoto zařízení může negativně ovlivnit životní prostředí a zdraví lidí. K zabránění podobným následkům je nutné splnit speciální požadavky ohledně likvidace zařízení. Recyklace uvedených materiálů pomůže šetřit přírodní zdroje. Pro podrobnější informace o recyklaci zařízení se obraťte na místní orgány městské správy, sběrný dvůr, obchod, kde bylo zařízení zakoupeno nebo na autorizované servisní středisko.

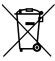

Likvidace elektrického a elektronického zaří-🕳 zení (směrnice je aplikována v zemích EU a dalších evropských zemích, kde platí systémy děleného sběru odpadu).

V ostatních zemích likvidujte baterii v souladu s místními předpisy.

Neodhazujte baterii do ohně – nebezpečí výbuchu!

## Vzhled a ovládání

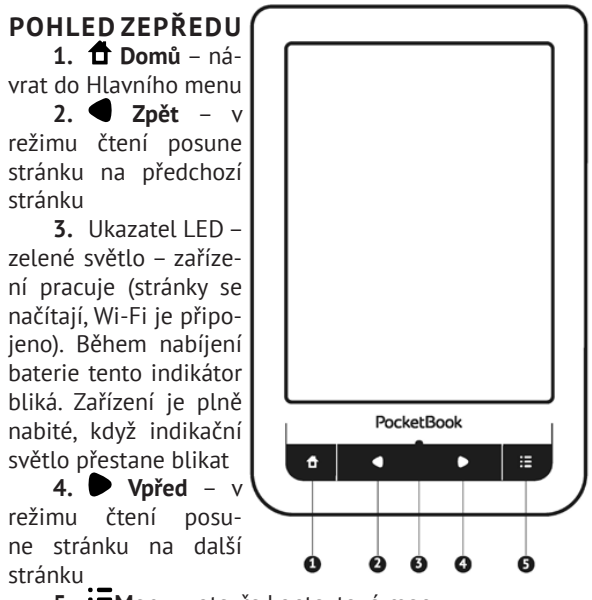

5. **EMenu** – otevře kontextové menu

### POHLED Z BOKU

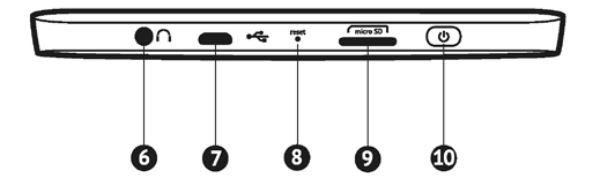

6. 3.5 mm audio konektor

 Micro-USB jack – pro připojení počítače nebo nabíječky (nabíječka je volitelná)

8. Reset – chcete-li provést restartování zařízení

**9.** Slot pro microSD kartu – pro externí paměťovou kartu (microSD karta je volitelná)

10. On/Off – pro zapnutí/vypnutí zařízení.

## Technické vlastnosti

| Displej                  | 6" E Ink Pearl® kapacitní multisenzorový<br>displej 600×800, 166 dpi, B&W                                                 |
|--------------------------|----------------------------------------------------------------------------------------------------|
| CPU                      | 800MHz                                                                                                    |
| RAM                      | 128MB                                                                                                    |
| Paměť                    | 2GB (až 1.5 GB k dispozici pro uživatele)                                                                                 |
| Operační systém          | Linux®                                                                                                    |
| Připojení                | USB 2.0<br>Wi-Fi™ (802.11 b/g/n)                                                                                          |
| Paměťový slot            | MicroSD/SDHC                                                                                                    |
| Audio výstup             | 3.5 mm stereo konektor                                                                                                    |
| Baterie                  | Li-Polymer (3.7 V, 1100 mAh)                                                                                              |
| Formát knih              | PDF, EPUB (včetně souborů chráněných<br>DRM), TXT, FB2, FB2.zip, RTF, HTML, PRC<br>(mobi), CHM, DjVu, DOC, DOCX, RTF, TCR |
| Formát obrázků           | JPEG, BMP, PNG, TIFF                                                                                                    |
| Formát audio<br>nahrávek | MP3                                                                                                    |
| Velikost                 | 175×114.5×9.5 mm                                                                                                    |
| Hmotnost                 | 195 g                                                                                                    |

## <u>Začínáme</u>

V této kapitole se dozvíte, jak přístroj připravit pro práci, a také o jeho hlavních ovládacích prvcích.

## NABITÍ BATERIE

Poprvé je nutno zařízení nabíjet ve vypnutém stavu 8-12 hodin. Nabít baterii lze s pomocí síťového nabíjecího adaptéru z elektrické sítě.

Pro první nabití zařízení proveďte následující úkony:

1. Připojte zařízení k nabíjecímu adaptéru

2. Indikátor se rozsvítí zeleně, jakmile začne nabíjení

**3.** Indikátor zhasne, jakmile bude baterie kompletně nabitá

**4.** Nyní můžete odpojit zařízení od síťového adaptéru a zapnout je pro první použití.

## ŘÍZENÍ SPOTŘEBY

Chcete-li přístroj zapnout, stiskněte a po dobu několika sekund přidržte tlačítko **Zap/Vyp**, dokud se neobjeví logo spouštění. Je-li přístroj připraven k provozu, obraz se v závislosti na nastavení změní na hlavní nabídku nebo na poslední otevřenou knihu (*Nastavení > Při spuštění, otevřít*).

Chcete-li přístroj vypnout, trvale stiskněte tlačítko **Zap/Vyp**, dokud se přístroj nevypne. Pokud hlavní vypínač stisknete krátce, klávesnice přístroje se uzamkne a v pravém horním rohu obrazovky se objeví symbol klíče. Klávesnici lze odemknout dalším stiskem tlačítka **Zap/Vyp**.

Kromě toho můžete nastavit automatické blokování kláves nebo vypnutí přístroje: přejděte na položky Nastavení > Hodiny > Uzamknout klávesnici po nebo *Vypnout po*, a nastavit dobu nečinnosti, která uplyne před uzamčením klávesnice nebo vypnutí přístroje.

V případě, že vaše zařízení neodpovídá na stisknutí kláves nebo dotyky obrazovky a neprovádí po dobu 2-3 minut žádné akce, můžete jej restartovat stisknutím tlačítka **Reset** na bočním panelu pomocí drobného předmětu (např. narovnanou svorkou).

Upozornění! Nepoužívejte ostré předměty, např. jehly, ke stisknutí tlačítka **Reset**, abyste nepoškodili kryt zařízení! Tuto funkci nepoužívejte často, její použití má vliv na elektronické součásti zařízení.

## UKLÁDÁNÍ SOUBORŮ

Připojte zařízení k počítači pomocí USB kabelu. Vnitřní paměť zařízení a paměť MicroSD-karty se objeví v počítači jako dva samostatné vyměnitelné disky.

Pomocí Windows Exploreru nebo jiného správce souborů, zkopírujte knihy do vybrané složky v zařízení nebo v MicroSD-kartě.

> VAROVÁNÍ! Zařízení může být počítačem nerozpoznáno, pokud je nastaveno Nabíjení v sekci Nastavení > Připojení > USB režim. Neodpojujte zařízení od počítače předtím, než je kopírování souborů dokončeno, mohlo by to mít za následek ztrátu informací. Před odpojením USB kabelu nebo vypnutím počítače, doporučuje se odpojit zařízení přes «bezpečné odpojení zařízení».

## TAHY OVLÁDÁNÍ

**UPOZORNĚNÍ!** Dotyková obrazovka zařízení je velmi citlivá a křehká. Abyste zabránili jejímu poškození, při ovládání zařízení speciálními tahy (gesty) se jí dotýkejte opatrně.

#### Klepnout

Otevírá prvek (kniha, soubor, aplikace složky nebo položka nabídky).

### Dotknout se a přidržet

Otevírá kontextovou nabídku prvku (pokud je dostupná).

### Posunout

Obrací stránky knihy nebo seznamu; pohybuje obrázkem: posunujte prsty přes obrazovku.

### Přejít

Posunuje seznamy: pohybujte rychle prsty přes obrazovku.

### Měřítko zobrazení

Mění měřítko zobrazení obrázku: položte dva prsty na obrazovku a stáhnutím k sobě obraz oddalte nebo roztáhnutím od sebe obraz přibližte.

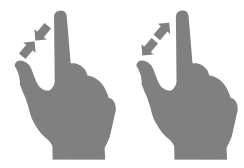

## **OPERACE S KLÁVESNICÍ**

Virtuální klávesnice se používá, když je potřeba zadat textovou informaci, například při vyhledávání nebo vyplňování údajů pro připojení k síti.

Chcete-li napsat symbol, na něj klepněte.

Chcete-li změnit jazyk psaní, stiskněte tlačítko Současný jazyk. Chcete-li přidat jazyk na klávesnici, jděte na *Konfigurace > Klávesnice*.

 Přepnout velká/malá písmena

 Změnit jazyk psaní

 Zavřít dotykovou klávesnici

**4.** Smazat naposledy napsaný symbol

5. Zadávání textu

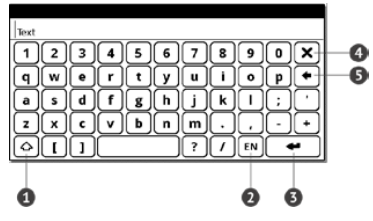

Pokud pomocí klávesnice zadáváte heslo (např. pro Wi-Fi), objeví se ikona **•**. Tuto ikonu stiskněte, pokud chcete zobrazit zadaný text.

### WI-FI

Zařízení může získat přístup k internetu pomocí Wi--Fi připojení.

Zařízení se může připojit k jednomu z přístupových míst pomocí předem nakonfigurovaného profilu pro Wi-Fi připojení.

Pokud jste na místě s veřejným (nezabezpečeným) přístupem k internetu, nemusíte přednastavit profil připojení. Jestliže zvolíte připojení chráněno heslem, budete vyzváni k zadání přístupového kódu pomocí klávesnice na obrazovce. V tomto případě, se kód používá pouze pro aktuální připojení a není uložen – budete muset kód znovu zadat i příště.

Pro připojení k chráněné Wi-Fi síti, použijte předem nakonfigurované profily připojení.

Pro konfiguraci připojení proveďte následující:

**1.** Vyberte možnost Nastavení > Připojení > Bezdrátové (Wi-Fi) připojení

 Vyberte jedno z připojení v seznamu profilů a zadejte název pro profil připojení (povinná nastavení)

**3.** V nabídce *Název sítě (SSID)* buď vyberte požadovaný přístupový bod, nebo ho zadejte ručně (povinná nastavení) 4. Pokud je přístup k síti dostupný přes přístupový kód, vyberte vhodný typ ochrany používané v této síti, v nabídce *Zabezpečení*. Při výběru kterékoliv možnosti kromě *Žádné*, uvidíte možnosti *Přístupový Klíč* a *CA osvědčení* v nastavení připojení. Pomocí klávesnice na obrazovce zadejte přístupový klíč do kolonky *Přístupový klíč*. Je-li bezpečnostní certifikát k dispozici, zobrazí se v kolonce *Certifikát CA* 

5. Přejděte na možnost *Vypnout pokud je doba nečinnosti (minuty)* a zadejte dobu nečinnosti, po níž zařízení zruší připojení k internetu. Ve výchozím nastavení je čas 20 minut nastaven pro všechna připojení

6. Pokud server DHCP neexistuje v síti Wi-Fi nebo musíte použít zvláštní síťovou adresu, můžete zvolit možnost *Nastavení sítě*, zakažte funkci získávání adresy automaticky a zadejte parametry sítě ručně 7. Abyste se ujistili, že jste zadali správné údaje, klepněte na *Testovat připojení*. Zařízení se pokusí připojit k síti pomocí zadaného nastavení. Při správně zadaném nastavení, uvidíte na obrazovce zprávu Připojení bylo úspěšně navázáno!, v opačném případě se objeví zpráva hlásící chybu.

Když je profil nakonfigurován, objeví se v seznamu síťových připojení při dalším pokusu o připojení k síti. V této kapitole se seznámíte se základními prvky uživatelského rozhraní zařízení.

Po zapnutí zařízení se na obrazovce zobrazí Hlavní nabídka (pokud byla nastavena odpovídající volba *Nastavení > Otevřít při spuštění*). Do Hlavní nabídky se můžete vrátit z jakékoliv aplikace stisknutím klávesy **1**.

POZNÁMKA: Návrat do Hlavní nabídky stisknutím tlačítka to nezavírá aplikaci ani knihu, které zůstávají otevřené na pozadí. Do aplikace se můžete vrátit zpět otevřením seznamu úloh na stavovém řádku stisknutím ikony D.

Hlavní nabídku tvoří oddíl *Nedávné události* a panel aplikací.

## NEDÁVNÉ UDÁLOSTI

V této části se zobrazují poslední úkony provedené na Přístroji, zejména poslední otevřené a v poslední době načtené knihy.

V případě dotyku nedávno otevřené knihy se tato kniha otevře na stránce, na které bylo předtím ukončeno její čtení.

Pokud se dotknete zprávy o nově přidaných knihách, otevře se *Knihovna* se zobrazením přidaných knih. Knihy budou seřazeny podle data vytvoření.

## KNIHOVNA

Knihovna je správce souborů s e-knihami. Chcete-li otevřít knihu, dotkněte se jí. Menu knihovny umožňuje filtrování třídění, třídění do skupin, změnu vzhledu sekce a vyhledávání.

### Kritéria pro filtrování

 Všechny knihy – zobrazí se všechny knihy ve zvoleném úložišti

- Právě rozečtené knihy, které byly otevřeny a bylo z nich přečteno víc než jedna strana
  - Oblíbené

### Kritéria třídění do skupin

Podle zvolené skupiny se zobrazí některý z následujících parametrů jako název složky:

• *Složka* – skutečný název složky

 Autor – v horní části obrazovky se objeví abeceda

- Řada
- Žánr
- Formát
- Datum vytvoření.

## Kritéria třídění

- Názvy souborů
- Tituly knih
- Naposledy otevřené
- Datum vytvoření
- Řada
- Autor

Je možné vzestupné nebo sestupné třídění.

### Náhled na seznam knih

■ Jednoduchý – v tomto režimu se zobrazují následující informace:

- Ikona složky nebo souboru
- Titul knihy

 Ikona umístění (pokud je soubor umístěn na paměťové kartě)

- Stavová ikona a procento přečteného
  - 🖤 Právě čtené
  - 🗸 Číst
  - 🛡 Oblíbené

E Detailní – tento režim navíc obsahuje informace o autorovi a velikosti souboru.

Miniatury – v tomto režimu se zobrazuje obálka knihy, stavové ikony a velikost souboru. Úložiště – tři možnosti:

- ISD Vnitřní úložiště + paměťová karta
- Unitřní úložiště
- SD Paměťová karta

Informační panel naspodu obrazovky zobrazuje přečtené knihy a status úložiště.

Kontextové menu umožňuje následující operace se soubory a složkami:

• *Otevřít* (pokud je více programů, ve kterých jde položka otevřít – *Otevřít v programu…*)

- Soubor operace se souborem
  - přejmenovat
  - Přesunout do složky
  - Smazat
- Přidat do/Odebrat z Oblíbených
- Označit jako přečtené/nepřečtené
- Informace stručné informace o knize/složce.

## OBLÍBENÉ

Do této sekce můžete přidat knihy, které používáte častěji než ostatní. V sekci *Knihy*, vyberte v kontextovém menu možnost *Přidat k oblíbeným*, zatímco držíte stisknuté tlačítko **OK** na vybrané knize.

Pro odstranění knihy ze seznamu oblíbených knih, vyberte knihu, vyvolejte kontextové menu (stiskněte a podržte tlačítko **OK**) a vyberte v menu možnost *Smazat.* 

## POZNÁMKY

Můžete si dělat poznámky během čtení do části knihy, kterou právě čtete. Další informace naleznete v Poznámky v sekci *Čtení knih*.

## SLOVNÍK

Slovník umožňuje překládání a vyhledávaní vybraného slova pomocí nainstalovaných slovníků. Po zahájení aplikace Slovník, se na displeji objeví virtuální klávesnice (viz sekce *Klávesnice* o tom, jak použít klávesnici). Zadejte slovo a program ho přeloží pomocí slovníku. Chcete-li změnit slovník se dotkněte ikony *v* v pravém horním rohu, a vyberte slovník ze seznamu.

### APLIKACE

V této části menu naleznete hry a další programy.

### Kalkulačka

Kalkulačka poskytuje širokou škálu matematických operací, jako například: číselné symboly, stejně tak jako logické, konstantní a Goniometrické funkce. Inženýrskou kalkulačku lze použít pro provedení extrémně složitých výpočtů.

### Hodiny

Aplikace, která promění váš Přístroj na pohodlné stolní digitální hodiny.

#### Solitaire

Populární hra.

#### Sudoku

Japonský hlavolam.

#### PocketNews

Aplikace pro RSS zprávy.

Chcete-li přidat nové RSS zprávy, zvolte Nastavení zdroje seznamu RSS v menu PocketNews. Přidejte nový kanál výběrem možnosti *Přidat Zdroj RSS* v následujícím seznamu a zadejte adresu pomocí klávesnice na obrazovce.

Možnost *Aktualizace* aktualizuje nejnovější zprávy z korespondence a propojí je pro budoucí čtení.

Možností Číst Aktuality otevřete zaktualizované zprávy v režimu čtení.

### Prohlížeč

Aplikace k prohlížení webových stránek. Po otevření prohlížeče budete dotázáni na připojení k jedné z dostupné sítí. Pro zadávání webových adres a dalších textových informaci používejte klávesnici na obrazovce.

### HUDBA

Hudební přehrávač pro mediální soubory mp3.

Po zapnutí přehrávače se pro hudební soubory naskenuje vnitřní paměť zařízení a externí mikrokarta SD. Nalezené soubory se zobrazí jako seznam skladeb.

## STAVOVÝ ŘÁDEK

Stavový řádek je umístěn ve spodní části obrazovky a zobrazuje následující informace o službě:

- Datum a čas
- Nabíjení baterie
- 🖾 Wi-Fi je aktivní.

V režimu čtení se datum změní na informace o knize: číslo aktuální stránky/celkový počet stránek, název knihy a aktuální procento čtení.

Stav nabití baterie a čas se zobrazují vždy.

## SEZNAM ÚLOH

Zařízení podporuje multitasking a mezi jednotlivými spuštěnými aplikacemi můžete přepínat několika způsoby:

- Dotknout ikony ve stavovém řádku
- Vyvolat rozšířený seznam úloh.

Kromě přepínání úkolů můžete vynutit zavření aplikací: Zvolte aplikaci, stisknutím tlačítka Menu vyvolejte kontextové menu a vyberte Smazat úkol. Kromě spravování úloh se můžete také rychle dostat k některým ovládacím funkcím:

 Zamknout klávesnici. Pro odemčení se dotkněte stylusem ikony klíče, nebo stiskněte tlačítko Zapnout/Vypnout

• Otevřít seznam bezdrátových připojení

 Pořídit snímek obrazovky Obrázky se ukládají do složky Screens

- Otevřít přehrávač hudby
- Vypnout zařízení.

Vynutit zavření aplikace lze jen v rozšířeném seznamu úloh, krátký seznam úloh tuto funkci nepodporuje.

> **POZNÁMKA:** Když se vrátíte do Hlavního menu tlačítkem **1**, aplikaci tím nezavřete. Stále bude běžet v pozadí. To může například způsobit, že když opustíte knihu tlačítkem Domů, procento přečteného v knihovně se nezmění. Abyste aplikaci zavřeli úplně, stiskněte tlačítko **4**.

## INSTALACE ROZŠÍŘENÍ

K dispozici máte možnost instalace dalších balíčků "Text-to-Speech" umožňujících převod textu na řeč (ke stažení na stránkách <u>PocketBook</u> v sekci *Podpora*) a slovníků (lze zakoupit na portálu <u>Obreey Store</u>).

**1.** Soubor rozšíření s příponou .pbi zkopírujte do vnitřní složky *aplikace* Přístroje

- 2. Odpojte Přístroj od PC
- 3. Otevřete sekci Aplikace hlavní nabídky

 Zkopírovaný soubor rozšíření spusťte jako aplikaci a potvrďte instalaci.

## <u>Čtení knih</u>

Toto zařízení vám umožňuje číst knihy ve formátech FB2, FB2. zip, TXT, PDF, RTF, HTML, PRC, CHM, DJVU, DOC, EPUB, DOCX a TCR.

Knihu lze otevřít stisknutím jejího názvu *Nedávné události* nebo oddílu *Knihovna*. Pokud jste knihu otevřeli již předtím, bude otevřená na stránce, na které jste ukončili čtení.

Pokud jste knihu už měli někdy otevřenou, pak se otevře na té stránce, na které jste ji zavřeli. Aktuální stránka, celkový počet stránek, aktuální čas a stav baterie bude zobrazen ve spodní části displeje. Po otevření u některých formátů probíhá přepočítávání stránek. Dokud neskončí přepočítávání stránek, bude blikat následující značka "…' v dolní části displeje, namísto aktuálního čísla stránky a počtu stránek v knize. V tu chvíli budou některé funkce dočasně nedostupné.

Nabídka čtení se vyvolá stisknutím středu obrazovky.

## OTÁČENÍ STRÁNEK

Stránky se obrací gestem posunutí nebo klávesami zařízení **•**/**•**.

### OBSAH

Přepnout do obsahu knihy. Tato funkce je k dispozici pro knihy ve formátu FB2, PDF, pokud je obsah knihy strukturován.

Vzhled obsahu místní nabídky lze upravit. Zde můžete přejmenovat nebo upravit poznámku, rozbalit nebo sbalit všechna rozvětvení podsekcí a nastavit, které položky budou v obsahu zobrazeny (v části *Nastavení*): obsah, záložky a poznámky. Upozorňujeme, že upravovat lze pouze poznámky a záložky, které byly provedeny během čtení v přístroji.

## OTEVŘÍT STRÁNKU

Tato položka v menu otevře okno pro výběr stránky. Zadejte požadované číslo stránky, pak klepněte na tlačítko *Jít na stránku*. Můžete také přejít na první nebo poslední stránku knihy pomocí stránkovacích tlačítek.

## ZÁLOŽKY

Záložku vytvoříte dotykem pravého rohu obrazovky. Zobrazí se značka oslí ucho. Záložku smažete tak, že se jí znovu dotknete a potvrdíte smazání.

Záložky můžete také přidávat/odstraňovat výběrem příslušné položky nabídky čtení.

Všechny záložky jsou zobrazené v obsahu knihy.

## DALŠÍ ODKAZY

Poznámku pod čarou nebo externí odkaz můžete následovat dotykovým zadáním režimu odkazů. Tento režim zavřete dotykem levého horního rohu obrazovky nebo stiskem klávesy **4**. Pokud odkaz navazuje na webovou stránku, otevře se pomocí integrovaného prohlížeče zařízení. Pro návrat do čtení stiskněte klávesu **4**.

### HLEDAT

Hledat v textu knihy lze otevřením oddílu Hledat v nabídce čtení Poté zadání dotazu z klávesnice na obrazovce se zvýrazní nalezené výsledky. Mezi nalezenými výsledky se můžete pohybovat dotykem tlačítka se šipkou v pravém dolním rohu obrazovky.

## MĚŘÍTKO ZOBRAZENÍ

#### Knihy textového formátu

V knihách textového formátu (ePub, FB2, DOC apod.) můžete měnit velikost písma pomocí tahu měřítka zobrazení. stáhněte dva prsty k sobě pro zmenšení velikosti písma a roztáhněte prsty od sebe pro zvětšení velikosti písma. Velikost písma můžete také změnit posunutím prstů na pravé straně obrazovky: směrem nahoru se písmo zvětší a směrem dolů se písmo zmenší.

Oddíl nastavení nabídky čtení poskytuje více možností konfigurace čtenářského softwaru: písmo, velikost písma, mezery, šířka okrajů stránky, kódování dělení slov (*on/off*), režim obnovení, (*Nejlepší kvalita* nebo *Vysoká rychlost*).

### PDF a DjVu

Lze měnit pouze měřítko celé stránky (kromě režimu Přeformátování u PDF). Stáhněte dva prsty k sobě pro oddálení nebo prsty roztáhněte od sebe pro přiblížení nebo posouvejte prstem směrem nahoru k pravé straně obrazovky pro přiblížení nebo příp. směrem dolů - pro oddálení.

Režim oříznutí okrajů umožňuje zmenšit šířku okrajů. Pohybem tlačítek se šipkami nastavíte šířku okrajů a zvolíte nastavení oříznutí: celý dokument, liché stránky, sudé stránky nebo pouze aktuální stránku.

Po stránce se můžete pohybovat na obrazovce - posouvejte prsty v příslušném směru.

### SLOVNÍK

Můžete získat překlad/definici vybraného slova. Můžete vyhledat každé slovo, pomocí virtuální klávesnice. Panel nástrojů:

- 🖯 odejít ze slovníku
- III přepnout slovník na zobrazení seznamu
- T přepnout na zobrazení jediného slova
- 🕮 vyvolá klávesnici na obrazovce pro za-

dání slova k překladu

• 🖊 – změnit slovník.

## POZNÁMKY

Poznámky vám umožňují uložit si oblíbené části knih a dělat si poznámky rukou přímo do textu. Všechny poznámky se zobrazí v obsahu knihy.

**POZNÁMKA:** u knih ve formátu DjVu nejsou ručně dělané poznámky možné.

Když otevřete Poznámky, objeví se okno s popisem.

Nástroje:

Popisovač – na zvýrazňování v textu: Dotkněte se začátku zvýrazňované části a přejeďte na její konec. Zvolíte-li oblast, ve které už byl popisovač dříve použitý, zvýraznění se sloučí. Dlouhý dotyk stylusem otevře kontextové menu, kde můžete přidat poznámku k textu, nebo odstranit zvýraznění. Pokud už je zvolená část okomentovaná, je možné poznámku editovat v možnosti Ukázat komentář.

*L* Tužka – na vepisování poznámek do textu.

Guma – maže zvýraznění a popisky tužkou. Chcete-li smazat poznámku, přejeďte stylusem přes oblast, která poznámku obsahuje. Snímek obrazovky – uloží zvolené části textu jako obrázek.

Obsah – otevře obsah knihy.

? *Nápověda* – otevře okno s instrukcemi, jak nástroje používat.

## PŘETOČENÍ OBRÁZKU

Zde si můžete vybrat požadované orientační zařízení. Orientační zařízení je nastaveno podle zvolené ikony.

## ZAVŘENÍ KNIHY

Knihu zavřete dotykem levého horního rohu obrazovky nebo nepřetržitým stiskem klávesy **4**.

## Nastavení

V této sekci můžete zobrazit a upravit nastavení vašeho zařízení.

#### Informace o zařízení

Model, sériové číslo, kód hardwarové platformy, verze firmwaru, celková a volná vnitřní paměť/místo na micro SD kartě.

#### Jazyk

Můžete si vybrat rozhraní jazyka z rozevíracího seznamu.

#### Klávesnice

Můžete si vybrat rozložení klávesnice z rozevíracího seznamu.

## Profily uživatele

Zobrazí seznam profilů uživatele a umožňuje vytvořit nový profil.

### Vzhled

Umožňuje nastavit vzhled vašeho zařízení:

- Motiv
- Písmo v rozhraní
- Orientace obrazovky: Portrét/Krajina 90/Kraji-

na 270/Portrét 180

- Spouštěcí logo
- Logo při vypínání

Text vykreslování – bez vyhlazení/s vyhlazením/ bohatý

 Aktualizace celé stránky – nikdy/vždy/každé 3 stránky/každých 5 stránek/každých 10 stránek

 Upozornění na příliš velký soubor – zapne/vypne zprávu, že je soubor větší než 20 MB  LED indikace – indikaci LED diodami lze vypnout volbou vypnout v této části.

### Mapování kláves

Můžete zobrazit a znovu přiřadit funkce kláves podle vašich požadavků.

> **POZNÁMKA** Můžete znovu přiřadit klávesy se šipkami pouze pro pohyblivý formát knih (FB2), zatímco pro grafický formát knih klávesy slouží pro pohyb na obrazovce.

### Hodiny

Uživatel má přístup k následujícím nastavením:

- Nastavení datum/čas
- Nastavení časového pásma
- Formát zobrazení času
- Aktualizace času
- Zámek klávesnice

 Nastavení automatického vypnutí zařízení, když je v nečinnosti.

## Výchozí zobrazení

Umožňuje vám vybrat si buď naposledy otevřenou knihu, nebo hlavní menu jako Výchozí zobrazení.

### Připojení

Obsahuje nastavení připojení

- Název zařízení
- Přístup k síti:
  - ZAPNUTO
  - VYPNUTO
  - Žádost o povolení

 Upřednostňované připojení – můžete si zvolit výchozí připojení ve vyskakovacím menu.

 Bezdrátové (Wi-Fi) připojení – seznam nakonfigurovaných připojení. Pro každé připojení, můžete nastavit název (nezbytné pro správné připojení), bezpečnost, vypnutí při nečinnosti, nastavení sítě, serveru proxy, a můžete také zkontrolovat, zda je připojení možné.

- *Režim USB* Režim pro připojení počítače:
  - Zeptat se při připojování
  - Připojení počítače
  - Nabíjení.

## Údržba

- Aktualizace softwaru
- Odebírání balíčků
- Konfigurovat slovníky
- Formát vnitřní paměti

 Čistý stav – vymaže stav souborů pro knihy vymazané jak z paměti, tak i z SD karty, a odstraní profily vytvořené pro připojení k internetu.

• Interval aktualizace

• Odebrat ADE povolení – odebrat povolení pro čtení DRM knih.

Oficiální aktualizace firmwaru jsou publikovány na oficiálních internetových stránkách PocketBook (<u>www.pocketbook-int.com</u>). Doporučujeme vám oficiální aktualizace firmwaru instalovat, protože obsahují opravy a doplňky, které zlepšují výkonnost zařízení.

Oficiální aktualizace firmwaru nemají vliv na záruční podmínky.

Tato záruka nepokrývá software instalovaný z jiných zdrojů, než je oficiální webová stránka PocketBook.

> VAROVÁNÍ! Aktualizace firmwaru je operace, ke které je třeba přistupovat zodpovědně, protože software ovládající zařízení bude během ní změněn. Při nesprávném provedení se může poškodit kontrolní program, což vyžaduje

opravu v servisním centru. Provádějte prosím aktualizaci v souladu s níže uvedenými instrukcemi.

Firmware je možné aktualizovat dvěma způsoby.

### Automatické aktualizace

Chcete-li spustit automatickou aktualizaci softwaru, zvolte Nastavení > Údržba > Aktualizovat software.

Zařízení začne zjišťovat dostupné zdroje aktualizací v následujícím pořadí:

- Vnitřní paměť
- Karta micro SD
- Internet

Pokud není nastavené internetové připojení, zařízení se bude chtít připojit k některé z dostupných bezdrátových sítí. Můžete také nastavit periodu automatické kontroly aktualizací (*Nastavení > Údržba > Interval aktualizace*). V takovém případě bude zařízení využívat výhradně Wi-Fi připojení.

### Ruční aktualizace

- 1. Jděte na www.pocketbook-int.com/cz
- 2. V horním menu klikněte na tlačítko Podpora
- 3. Zvolte hardwarový model svého zařízení
- 4. Stáhněte si firmware do počítače

Rozbalte obsah archívu, soubor SWUPDATE.
BIN, a zkopírujte ho do kořenové složky karty micro
SD, nebo vnitřní paměti zařízení

6. Vypněte Přístroj pomocí tlačítka On/Off

7. Zapněte Přístroj pomocí tlačítka On/Off

8. Během zapínání (bootování) stiskněte a držte tlačítka určená pro listování stránek ◀ a ▶ zároveň, dokud se na obrazovce neobjeví zpráva *Aktualizace firmwaru*...

9. Postupujte podle instrukcí na obrazovce.

**10.** Čekejte, až se na obrazovce objeví zpráva: Zapojte prosím napájecí kabel.

**11.** Potom zapojte do čtečky Přístroj napájecí kabel.

**12.** Čekejte, dokud se na obrazovce neobjeví *Stiskněte tlačítko menu...* 

> **POZNÁMKA** Svoji verzi firmwaru si můžete zkontrolovat v Hlavní menu > Konfigurace > O zařízení. Je-li firmwarový soubor umístěn v kořenové složce zařízení, bude mít v průběhu aktualizace větší prioritu než soubor uložený na kartě SD.

## Odstraňování potíží

| Chybová<br>zpráva                                                  | Důvod                                                                                                    | Způsob nápravy                                                                                                    |
|--------------------------------------------------------------------|----------------------------------------------------------------------------------------------------|----------------------------------------------------------------------------------------------------|
| Nebyla nale-<br>zena žádná<br>aktualizace                          | Na kartě SD nejde najít<br>soubor <i>SWUPDATE.BIN.</i><br>Ujistěte se, že soubor je v<br>kořenové složce karty. | Pokuste se kartu micro<br>SD naformátovat (před<br>formátováním zálohujte<br>veškerý její obsah) a<br>zkopírujte soubor do<br>kořenové složky prázdné<br>karty. Pokud chyba nemi-<br>zí, použijte jinou kartu. |
| Upgrade<br>image je po-<br>škozená nebo<br>prázdná                 | Soubor <i>SWUPDATE.BIN</i><br>je poškozený, nebo není<br>místo na kartě micro SD.                               | Smažte z karty několik<br>souborů a znovu na<br>ni zkopírujte soubor<br>SWUPDATE.BIN. Opakujte<br>stahování z <u>www.pocket-<br/>book-int.com/cz</u> . Pokud<br>chyba nemizí, použijte<br>jinou kartu.         |
| Chyba čtení<br>souboru                                             | Špatná karta micro SD                                                                                           | Zkuste použít jinou kartu<br>micro SD.                                                                                                    |
| Eror. V<br>zařízení je<br>nainstalovaná<br>jiná verze<br>firmwaru. | Ve vnitřní paměti zařízení<br>je uložená starší verze<br>firmwarového souboru.                                  | Smažte starou verzi<br>firmwarového souboru z<br>kořenové složky vnitřní<br>paměti zařízení.                                                                                                    |

## Odstranění potíží

| Druh problému                                                                                                    | Možný důvod                                                                         | Řešení                                                                                                    |
|----------------------------------------------------------------------------------------------------|-------------------------------------------------------------------------------------|----------------------------------------------------------------------------------------------------|
| Přístroj nejde<br>zapnout, nebo se<br>zapne, ale zobrazí se<br>jen logo                                                               | Je vybitá baterie                                                                   | Nabijte baterii                                                                                                    |
| Nedá se otevřít kniha<br>a vypadá to, jako by<br>byla poškozená nebo<br>chráněná, nebo se<br>neděje nic                               | Kniha je poškozená                                                                  | Pokud jste si knihu<br>stáhli přes online ob-<br>chod, zkuste to znovu.<br>Pokud jde soubor<br>otevřít ve vašem<br>počítači, ale ve čtečce<br>ne, uložte knihu v<br>jiném formátu. |
| Html kniha jde ote-<br>vřít, ale nezobrazuje<br>se správně (například<br>obsahuje prázdné<br>stránky, část textu<br>chybí a podobně). | Soubory Html obsa-<br>hují netextové prvky<br>(framy, JAVA skripty,<br>flash prvky) | Uložte stranu ve<br>formátu TXT                                                                                                    |
| Kniha se otevře, ale<br>místo písmen se zob-<br>razují různé symboly,<br>otazníky atd.                                                | Špatné kódování                                                                     | Přepněte se do<br>režimu čtení, zvolte<br>Nastavení a změňte<br>kódování                                                                                                    |

| Druh problému                         | Možný důvod                                                                                                    | Řešení                                                                                                    |
|---------------------------------------|----------------------------------------------------------------------------------------------------|----------------------------------------------------------------------------------------------------|
| Tlačítka nereagují na<br>zmáčknutí    | Občas se stává, že<br>zařízení zamrzne (na-<br>příklad při stahování<br>poškozených nebo<br>příliš velkých knih) | Držte tlačitko <b>Zpět</b><br>1–2 vteřiny, čímž za-<br>vřete zamrzlou apli-<br>kaci, a smažte úkol<br>ze seznamu úkolů.<br>Pokud to nepomůže,<br>zmáčkněte tlačítko<br><b>Reset</b> na zadním<br>panelu a tím zařízení<br>restartujte. |
| Po připojení k PC<br>se v Průzkumníku | Přístroj je v režimu<br>nabíjení baterie.                                                                        | V Hlavní menu ><br>Konfigurace z.volte<br>USB režim Nastavte<br>Připojení k PC, nebo<br>Ask at Connection                                                                                                    |
| nezobrazují disky                     | V propojovacím<br>kabelu není signál                                                                             | Zkontrolujte stav USB<br>kabelu a zda je správ-<br>ně zapojený Zkuste<br>použít jiný konektor                                                                                                    |

| Druh problému                                                            | Možný důvod                      | Řešení                                                                                                    |
|--------------------------------------------------------------------------|----------------------------------|----------------------------------------------------------------------------------------------------|
| Nedaří se uložit<br>záložky, nastavení<br>a aktuální pozici v<br>souboru | Souborový systém je<br>poškozený | Připojte zařízení k<br>PC a zkontrolujte<br>disky Postup: Otevřete<br>Váš počítač, klikněte<br>pravým tlačítkem na<br>zvolený disk a zvolte<br>Vlastnosti > Servis ><br>Zkontrolovat disk |
|                                                                          | Vnitřní paměť je plná            | Smažte knihy, obráz-<br>ky a/nebo hudební<br>soubory, které už<br>nepotřebujete                                                                                                    |

| Druh problému                      | Možný důvod                                                                                                    | Řešení                                                                                                    |
|------------------------------------|----------------------------------------------------------------------------------------------------|----------------------------------------------------------------------------------------------------|
|                                    | Automatické vypínání<br>není v provozu                                                                                                    | Hlavní menu ><br>Konfigurace > Hodiny.<br>Ve volbě Automatické<br>vypínání za nastavte<br>dobu, za kterou se<br>přístroj automaticky<br>vypne |
| Baterie se vybíjí příliš<br>rychle | V pozadí je zapnutý<br>přehrávač hudby.<br>Přehrávač hudby<br>patří mezi aplikace<br>s největší spotřebou<br>energie. Ikona<br>pravém dolním rohu<br>značí, že přehrávač je<br>aktivní | Vypněte přehrávač                                                                                                    |

## Zákaznická podpora

Pro podrobné informace o servisním středisku ve vaší zemi, prosím použijte kontakty uvedené níže:

Česká republika800-844-448Российская Федерация8-800-700-00-34Україна0-800-304-800Қазақстан8-800-333-35-13Беларусь8-820-0011-02-62Deutschland0-800-183-39-70USA1-877-326-01-96

www.pocketbook-int.com/support/

service@pocketbook-int.com

## Prohlášení o shodě s mezinárodními standardy

Název modelu

PocketBook 622

Název značky

PocketBook Touch

EUT by měl být napájen přes USB port z vyhovujícího omezeného napájecího zdroje vašeho PC nebo notebooku.

EUT by měl být napájen přes adaptér z vyhovujícího omezeného napájecího zdroje.

Jmenovitý výkon: DC 5V 1A

Zařízení je označeno symbolem 0984 a je možné jej používat všude v zemích Evropského společenství.

### To značí, že zařízení vyhovuje směrnici R&TTE 1999/5/EC a je ve shodě s relevantními oddíly následujících technických specifikací:

| EN 300 328 V1.7.1            | Elektromagnetická kompatibilita a radiové<br>spektrum (ERM); širokopásmové přenosové<br>systémy; zařízení pro přenos dat pracující v<br>pásmu ISM 2,4 GHz a používající techniky mo-<br>dulace s rozprostřeným spektrem; harmonizo-<br>vaná EN pokrývající základní požadavky článku<br>3.2 směrnice R&TTE |
|------------------------------|----------------------------------------------------------------------------------------------------|
| EN 301 489-1<br>V1.8.1       | Elektromagnetická kompatibilita a radiové<br>spektrum (ERM); Standard elektromagnetické<br>kompatibility (EMC) pro pro radiová zařízení a<br>služby; Část 1: Společné technické požadavky                                                                                                    |
| EN 301 489-17<br>V2.1.1      | Elektromagnetická kompatibilita a radiové<br>spektrum (ERM); Standard elektromagnetické<br>kompatibility (EMC) pro pro radiová zařízení a<br>služby; Část 17: Zvláštní podmínky pro 2,4GHz<br>širokopásmové přenosové systémy a 5GHz<br>vysokovýkonná RLAN zařízení                                        |
| EN60950-<br>-1:2006+A11:2009 | Zařízení informační technologie – Bezpečnost<br>– Část 1: Obecné požadavky                                                                                                    |
| EN 62311: 2008               | Hodnocení elektronického a elektrického<br>zařízení v souvislosti s omezeními vystavení<br>člověka elektromagnetickým polím (0 Hz –<br>300 GHz)                                                                                                    |

Francie – 2,4 GHz pro metropolitní Francii.

Bezdrátové frekvence LAN mohou být užívány ve všech metropolitních departementech za následujících podmínek, a to veřejně, či soukromě:

 Použití uvnitř: Maximální vyzářený výkon (e.i.r.p.) 100 mW pro celé kmitočtové pásmo 2400-2483,5 MHz

 Použití venku: Maximální vyzářený výkon (e.i.r.p.) 100 mW pro pásmo 2400–2454 MHz a maximální vyzářený výkon (e.i.r.p.) 10 mW pro pásmo 2454–2483 Mhz.

> DŮLEŽITÉ: Neautorizované změny a modifikace tohoto produktu mohou anulovat shodu s EMC a bezdrátovými standardy a připravit vás o právo produkt používat. Tento produkt vykázal shodu se standardy EMC za podmínek, které zahrnovaly použití kompatibilních periferních zařízení a stíněných kabelů mezi systémovými komponenty.

Používání kompatibilních periferních zařízení a stíněných kabelů mezi systémovými komponenty je důležité, protože tak snižujete pravděpodobnost, že způsobíte rušení rádií, televizí a jiných elektronických zařízení.

### Certifikační informace (SAR)

Tento přístroj splňuje nařízení pro vystavení rádiovým vlnám.

Váš přístroj je radiovým vysílačem a přijímačem. Je navržen tak, aby nepřekračoval limity vystavení radiovým vlnám doporučené mezinárodními předpisy. Tato pravidla byla vytvořena nezávislou vědeckou organizací ICNIRP a obsahují takové bezpečnostní rozpětí, aby byla zajištěna bezpečnost všech osob, bez ohledu na věk nebo zdravotní stav. Pravidla pro vyzařování mobilních přístrojů pracují s měrnou jednotkou známou jako specifická míra absorpce (SAR, Specific Absorption Rate). Limit SAR je dle pravidel ICNIRP průměrně 2,0 wattů/kilogram (W/kg) stanovený z referenční hodnoty na 10 gramů tělní tkáně. Testy na SAR jsou prováděny za použití standardních pracovních poloh s přístrojem pracujícím na nejvyšší deklarované výkonové úrovni ve všech testovaných frekvenčních pásmech. Skutečná momentální úroveň SAR provozovaného přístroje může být pod touto maximální hodnotou, protože přístroj je vyroben tak, aby používal pouze výkon nutný pro připojení k síti.

### Nejvyšší hodnota SAR podle ICNIRP

| Limit SAR na 10 g pro EU | Nejvyšší hodnota SAR na 10 g |
|--------------------------|------------------------------|
| 2 W/kg                   | 0.678 W/kg                   |

This equipment complies with the European Council Recommendation of 12 July 1999 on the Limitation of Exposure of the General Public to Electromagnetic Fields [1999/519/EC]. Toto zařízení vyhovuje doporučení Evropské rady z 12 července 1999 o omezení expozice osob elektromagnetickým polím (1999/519/EC).

> Sestaveno v Číně. Životnost produktu je 24 měsíců od data zakoupení. Navrženo společností Obreey

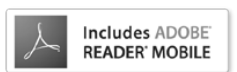

Obsahuje mobilní technologii Reader<sup>®</sup> od společnosti Adobe Systems Incorporated